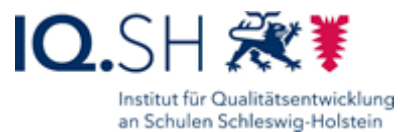

## Schüler versetzen

Sofern an Ihrer Schule das Lernmanagementsystem itslearning eingesetzt wird, muss beim Schuljahreswechsel die Klassenzugehörigkeit der Benutzerkonten von Schülerinnen und Schülern im *Schulportal SH* geändert werden. Dies erfolgt in den meisten Fällen automatisch durch das Umbenennen der Klassen, denen die Benutzerkonten zugeordnet sind. Bei den Benutzerkonten von Schülerinnen und Schülern, die Klassen überspringen oder wiederholen müssen, muss die Klassenzugehörigkeit jedoch einzeln geändert werden. Dies ist Aufgabe der schulischen Administratorinnen oder Administratoren. Deshalb sollten an jeder Schule mehrere Personen mit dieser Aufgabe betraut werden.

Weitere Administrationszugänge können jederzeit über den IQSH-Helpdesk beauftragt werden: <u>https://www.secure-lernnetz.de/helpdesk/</u>

Weitere Informationen, Handreichungen, Videos und Schulungstermine finden Sie auf der Homepage der IQSH-Medienberatung: <u>https://medienberatung.iqsh.de/schulportal-sh.html</u>

## Kontakt:

Helpdesk-Formular:<a href="https://www.secure-lernnetz.de/helpdesk/">https://www.secure-lernnetz.de/helpdesk/</a>Pädagogischer Support:Pädagogischer-Support - IQSH-Medienberatung

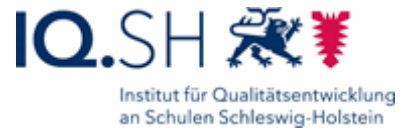

Um die Klassenzuordnung eines Benutzerkontos einer Schülerin oder eines Schülers ändern zu können, sind folgende Schritte im *Schulportal SH* erforderlich:

Schritt 1: Wenn Sie das Benutzerkonto gefunden haben, dessen Schulzuordnungen Sie bearbeiten möchten, klicken Sie direkt auf den Eintrag.

| SCHULPORTAL           | SH |                     |            |              |              |                                        |                    |               |       |
|-----------------------|----|---------------------|------------|--------------|--------------|----------------------------------------|--------------------|---------------|-------|
|                       |    |                     |            |              |              |                                        |                    | 😤 Mein Profil | [→ AI |
| NAVIGATION            |    |                     |            | Admi         | nistratio    | nsbereich                              |                    |               |       |
| Turück zur Startseite | E  | Benutzerverwaltung  |            |              |              |                                        |                    |               |       |
| Benutzerverwaltung    |    | Filter zurücksetzen | 0708684 (G | ioethe Sc 🔹  | Rolle        | ▼ Klasse                               | ▼ Status           | *             |       |
| Klassenverwaltung     |    |                     |            |              |              | Ergebnisliste durchsuchen              | Q Suci             | hen           |       |
| Ane Klasse anlegen    |    | Nachname 个          | Vorname    | Benutzername | KoPersNr.    | Rolle                                  | Schulzuordnung(en) | Klasse        |       |
| · · ·                 |    | Admin               | Kim        | kadmin       |              | Schuladministrator öffentlich, itslear | 0708684            |               |       |
|                       |    | Admin               | Alex       | aadmin       |              | Schuladministrator öffentlich          | 0708684            |               |       |
|                       |    | Eigensinn           | Eike       | eeigensinn   |              | itslearning-Schüler                    | 0708684            | 1a            |       |
|                       |    | Freigeist           | Finn       | ffreigeist   |              | Ev./Kat. Religionslehrkraft            | 0708684            |               |       |
|                       |    | Gleichmut           | Gerrit     | ggleichmut   | 4848484      | Vertretungslehrkraft, itslearning-Lehr | 0708684            |               |       |
|                       |    | Jepsen              | Janne      | jjepsen      | 6969696      | LiV                                    | 0708684            |               |       |
|                       |    | Lustig              | Luca       | Ilustig      |              | itslearning-Schüler, Webuntis-Schüler  | 0708684            | 1a, 1a        |       |
|                       |    | Ratios              | Robin      | rratios      | fehlt        | Lehrkraft                              | 0708684            |               |       |
|                       |    | Test                | Toni       | ttest        | 8282828      | Lehrkraft, itslearning-Lehrkraft       | 0708684            |               |       |
|                       |    | Wunderbar           | Wanja      | wwunderbar   |              | itslearning-Schüler                    | 0708684            | 2a            |       |
|                       |    |                     |            |              | Einträge pro | Seite 30 - 1-10 von 10                 | < < 1 >            | × ×           |       |

Schritt 2:Es öffnet sich nun die Gesamtübersicht des ausgewählten Benutzerkontos.Klicken Sie als nächstes im Bereich Schulzuordnung(en) auf "Bearbeiten".

| SCHULPORTAL SH                                                                                                    |                                                                               |                               | Hilfe    |
|----------------------------------------------------------------------------------------------------|-------------------------------------------------------------------------------|-------------------------------|----------|
|                                                                                                    |                                                                               | 😤 Mein Profil                 | Abmelden |
| NAVIGATION                                                                                                    | Administrationsberg                                                           | eich                          |          |
| Zurück zur Startseite                                                                                                    | Benutzer bearbeiten                                                           | Schließen 🗙                   |          |
| Benutzerverwaltung   Image: Alle Benutzer anzeigen   Klassenverwaltung   Image: Alle Klassen anzeigen   Image: Neue Klasse antegen | Vorname: Wanja<br>Nachname: Wunderbar<br>Benutzername: wwunderbar<br>Passwort | Bearbeiten<br>Passwort ändern |          |
|                                                                                                    | Schulzuordnung(en)<br>0708884 (Goethe Schule). itslearning-Schüler 2a         | Bearbeiten                    |          |
|                                                                                                    | Status                                                                        | Benutzer sperren              |          |

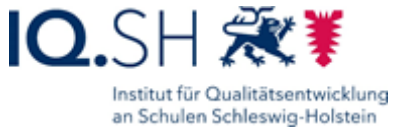

Schritt 3: Wählen Sie die Schulzuordnung aus, deren Klassenzugehörigkeit Sie ändern möchten und klicken Sie auf "Versetzen".

| Schulzuordnungen bearbeiten: Bitte auswählen            |                           |
|---------------------------------------------------------|---------------------------|
| 08099990 (IQSH Medienbildung): itslearning-Schüler KI 2 | Schulzuordnung entfernen  |
|                                                         | Schulzuordnung hinzufügen |
|                                                         | Befristung bearbeiten     |
|                                                         | Versetzen                 |

Schritt 4: Sie müssen jetzt die Klasse auswählen, in die die Schülerin oder der Schüler versetzt werden soll. Diese muss bereits angelegt sein. Mehr Informationen finden Sie in der Anleitung zur "Klassenverwaltung". Klicken Sie dazu auf das Pfeilsymbol und wählen Sie anschließend die gewünschte Klasse aus. Abschließend klicken Sie wieder auf "Versetzen".

| Versetzen: |               |                     |           | / |
|------------|---------------|---------------------|-----------|---|
|            | Schule * 0708 | 684 (Goethe Schule) |           |   |
|            | Klasse * 2a   |                     | 8 ·       |   |
|            |               | Abbrechen           | Versetzen |   |

<u>Hinweis:</u> Hier werden aktuell nur 25 Klassen angezeigt. Falls Sie die Klause in der Auswahl im Dropdown-Menü nicht finden, tippen Sie den Klassennamen manuell in das Feld "Klasse".

| Versetzen: |                                  |            |
|------------|----------------------------------|------------|
|            | Schule * 0708684 (Goethe Schule) | •          |
|            | Klasse* 2a                       | <b>⊗</b> ^ |
|            | 2a<br>1a                         | Î          |
|            | 1b                               |            |
|            |                                  |            |
| Versetzen: |                                  |            |
|            | Schule* 0708684 (Goethe Schule)  | •          |
|            |                                  |            |
|            | Klasse* 3a                       | <b>8</b> ~ |

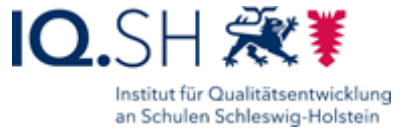

Schritt 5: Bestätigen Sie, dass Sie die Klassenzugehörigkeit ändern möchten. Klicken Sie hierzu auf "Ja".

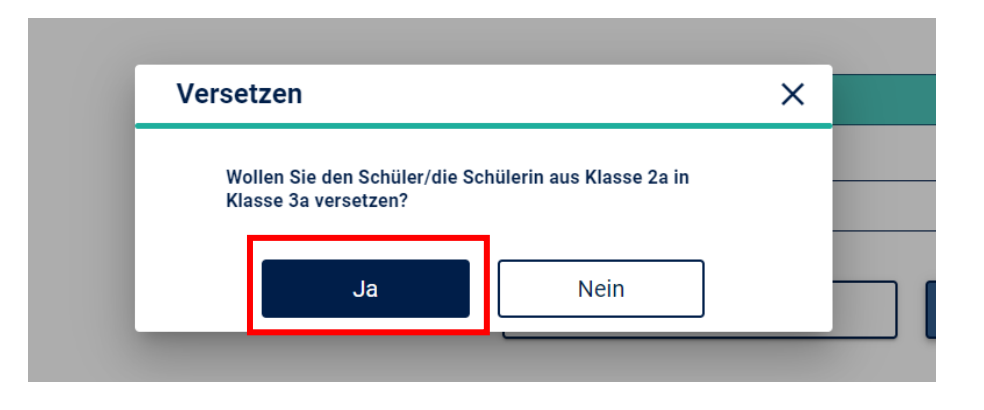

Schritt 6: Ihnen wird nun angezeigt, wie sich die Schulzuordnung bei der Benutzerin oder dem Benutzer verändern wird. Ist alles korrekt, klicken Sie auf "Speichern".

| 0708684 (Goethe Schule): | tslearning-Schüler 2a (wird entfern | nt)    |  |
|--------------------------|-------------------------------------|--------|--|
| 0708684 (Goethe Schule): | tslearning-Schüler 3a (wird hinzug  | efügt) |  |
|                          |                                     |        |  |
|                          |                                     |        |  |
|                          |                                     |        |  |
|                          |                                     | _      |  |

Schritt 7:Es folgt eine kurze Bestätigung, dass die Klassenzugehörigkeit geändert wurde.Beenden Sie den Vorgang, indem Sie auf "Schließen" klicken.

| 070 | 8684 (Goethe Schule): its                             | slearning-Schüler 2a (wird entfernt) |   |  |  |  |
|-----|-------------------------------------------------------|--------------------------------------|---|--|--|--|
| 07  | Versetzen                                             |                                      | × |  |  |  |
|     | Der Schüler/die Schülerin wurde erfoglreich versetzt. |                                      |   |  |  |  |
|     |                                                       | Schließen                            |   |  |  |  |
|     |                                                       |                                      |   |  |  |  |